## **Email Setup for Outlook for Mac 2016**

1. Open Outlook by clicking the Blue O with the Envelope:

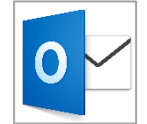

2. Once open choose Outlook>Preferences from the top left

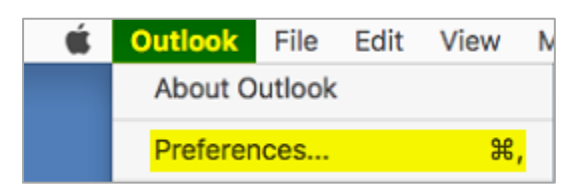

3. Select the Accounts option under Personal Settings

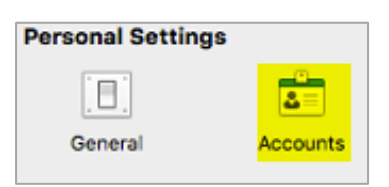

4. Select either option below:

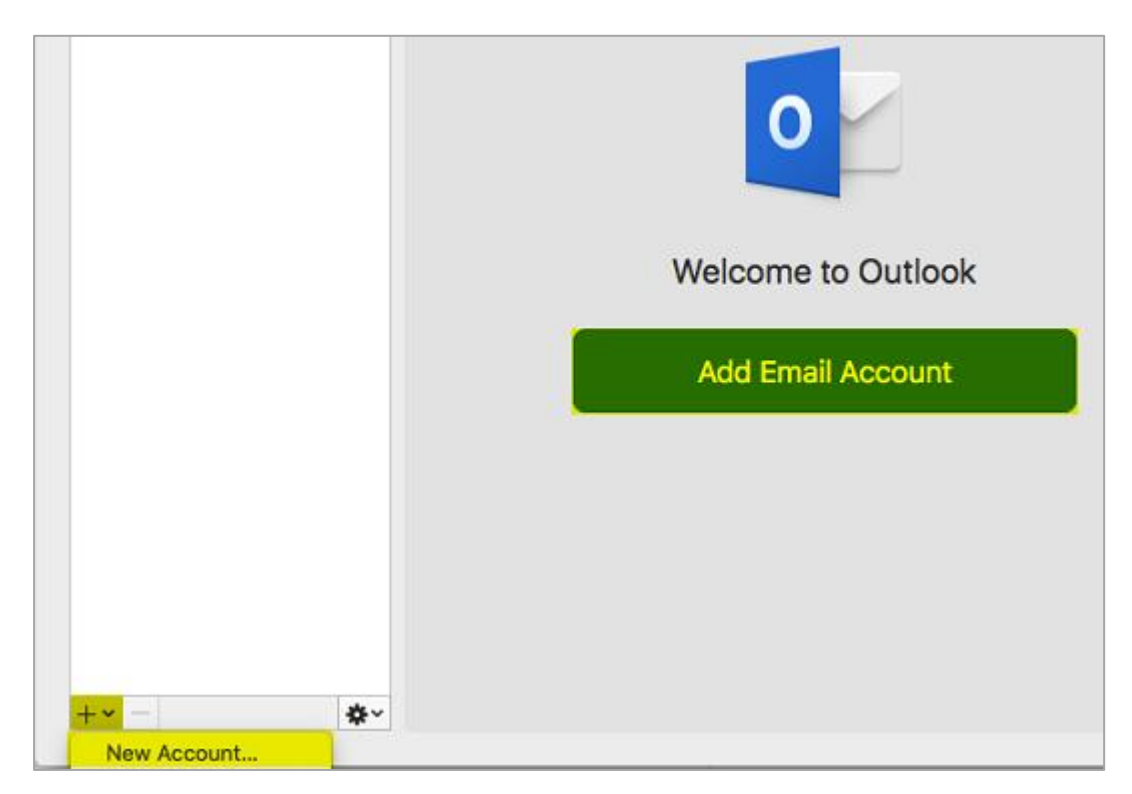

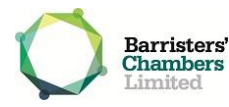

5. Enter your relevant details and click Continue

| 0                                |                         |
|----------------------------------|-------------------------|
|                                  | Office 365              |
| Please enter your email address  | Work or school account  |
| Email<br>youremail@vicbar.com.au | youremail@vicbar.com.au |
| Continue                         | Sign in                 |
|                                  |                         |

| 0          | Enter your account information.       |
|------------|---------------------------------------|
| User name: | youremail@vicbar.com.au               |
| Password:  |                                       |
|            | Remember this password in my keychain |
|            | Cancel OK                             |

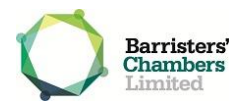

6. Ensure all details are filled in correctly and click the red x in the top left corner

| E                    | Vicbar Email<br>Exchange/Office 365 Account |
|----------------------|---------------------------------------------|
| Account description: | Vicbar Email                                |
| Personal information |                                             |
| Full name:           | Your Name                                   |
| E-mail address:      | yourname@vicbar.com.au                      |
| Authentication       |                                             |
| Method:              | User Name and Password                      |
| User name:           | yourname@vicbar.com.au                      |
| Password:            |                                             |
|                      |                                             |
|                      |                                             |

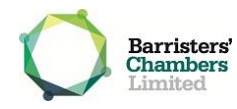